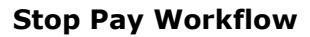

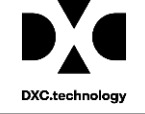

# **Riskmaster** Accélerator

### **Stop Pay Workflow**

### **Table of Contents**

| Overview                                        | 2  |
|-------------------------------------------------|----|
| Changes in the Existing Funds Feature of rmA    | 2  |
| Functional Change                               | 2  |
| Key Points for Customers                        | 2  |
| New Workflow is added for Stop Pay Check Window | 3  |
| Stop Pay Windows (UI/UX)                        | 4  |
| 'Stop Pay Checks' window (UX)                   | 5  |
| Description                                     | 5  |
| Stop Pay Reason Code Table                      | 10 |
| Stop Pay Status History                         | 11 |
| System Validation                               | 13 |
| New Utility Setting                             | 13 |
|                                                 |    |

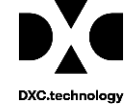

### **Overview**

17.2 release introduces a new workflow of Stop Pay Check in rmA application. A new screen of 'Stop Pay Checks' is also added under funds menu. This screen will allow users to perform 'Stop Pay' on multiple check at a time. Also, Stop Pay status history is maintained now for each record, user can view it either through Stop Pay Check screen or transaction screen.

### **Changes in the Existing Funds Feature of rmA**

#### **Functional Change**

- A new option "Stop Pay Checks" is available under Funds in rmA UX.
- User can Stop Pay multiple checks at one time.
- User can view stop pay history for financial records
- System has new workflow to define stop pay process of checks with having multiple stop pay statuses Request/Accept/Reject/Undo Release.
- Two new settings introduced in Security Management System for stop pay initiation & stop pay approval.
  - Stop pay initiation Controls Requested Action
  - Stop pay approval Controls Accept/Reject/Undo Release Actions
- A new Utility setting added for "Use Stop Pay Bulk Checks screen only for Roll-up Checks", If this setting will be enabled then user can use Stop Pay Check screen only for roll up checks.

#### **Key Points for Customers**

- Must upgrade existing PowerViews through PV Upgrade
- By default, newly introduced SMS settings are ON, so review them for all module security groups.
- New Stop pay checks screen under Funds menu will be available only in UX views.
- System would automatically set Stop pay status as Accepted for all the existing checks having stop pay enabled.

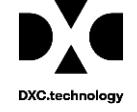

### New Workflow is added for Stop Pay Check Window

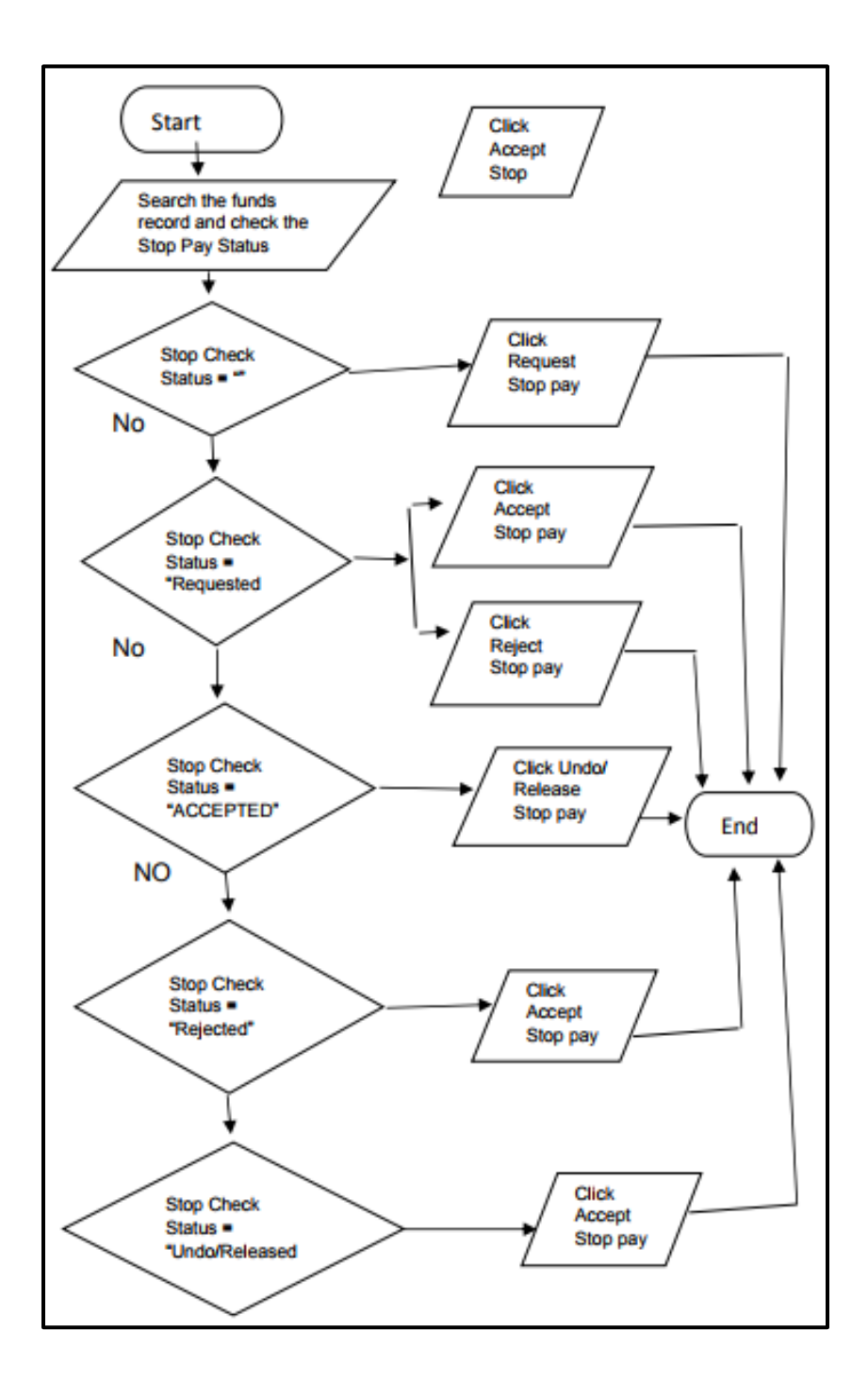

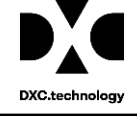

## Stop Pay Windows (UI/UX)

| Funds => Transaction                                                | Apply Payments to Covera<br>Supervisory Approval<br>Bank Account<br>Bulk Check Release<br>Combined Payment<br>Custom Payment Notificat                                                          | ges 🛊 🔯 🍓 |                                   |            | ۲ |
|---------------------------------------------------------------------|----------------------------------------------------------------------------------------------------|-----------|-----------------------------------|------------|---|
| Control Number<br>Payment<br>Collection<br>Cleared<br>Final Payment | Deposit<br>Mark Checks as Cleared<br>Payee Check Review<br>Payment Notification<br>Print Checks<br>Re-Create Check File<br>Reset Printed Check<br>Transaction<br>Un-Clear Checks<br>Void Checks |           | Void                              |            |   |
| Bank Account                                                        | Test                                                                                                    |           | Transaction Date                  | 05/24/2017 |   |
| Payees                                                              | 2E RML Regul                                                                                                    | ar Mail   | First Name<br>Pay To The Order Of |            |   |

Figure 2.1 Funds Old UI

| DSN: RMProdUX   View: DefaultView |                                  |                   | Docu   | ment  | Diaries               | Funds       | My Work | Search | €        |
|-----------------------------------|----------------------------------|-------------------|--------|-------|-----------------------|-------------|---------|--------|----------|
| Diary List                        |                                  |                   |        | Appl  | y Payments to         | Coverages   |         |        | হি 🖂     |
|                                   |                                  |                   |        | Supe  | ervisory Approv       | al          |         |        |          |
| Edit Diary                        |                                  |                   |        | Auto  | matic Checks          |             |         |        |          |
|                                   |                                  |                   |        | Bani  | Check Delege          |             |         |        |          |
|                                   |                                  |                   |        | Bulk  | binod Dovmon          | e<br>+      |         |        |          |
| Diary                             |                                  |                   |        | Cuet  | om Payment N          | otification |         |        | <b>^</b> |
|                                   |                                  |                   |        | Den   | oni i aymenni<br>neit | ouncation   |         |        | _        |
| Task Name:*                       |                                  | Attach To:        |        | Mark  | Checks as Cle         | eared       |         |        |          |
| CLAIM : 17000132                  |                                  | Claim: 17000132   | 2      | Pave  | e Check Revie         | w           |         |        |          |
|                                   |                                  |                   |        | Payr  | nent Notificatio      | n           |         |        |          |
| Due Date/Time:                    | Work Activities:                 | Estimate Time (H  | Hours) | Print | Checks                |             |         |        |          |
| 05/24/2017                        |                                  | 0                 |        | Re-0  | Create Check F        | ïle         |         |        |          |
|                                   |                                  |                   |        | Rese  | erveWorkShee          | t Approval  |         |        |          |
| 1:32 AM 🕓                         |                                  |                   |        | Rese  | et Printed Chec       | k           |         |        |          |
|                                   |                                  |                   |        | Tran  | saction               |             |         |        |          |
|                                   | 0                                |                   |        | Un-C  | Clear Checks          |             |         |        |          |
|                                   | 3                                |                   | - 1    | Stop  | Pay Checks            |             | 1       |        |          |
| Priority:                         | Notes:                           | Automatic Notific | cation | Void  | Checks                |             |         |        |          |
| Optional 🔻                        |                                  |                   |        |       |                       |             |         |        |          |
|                                   |                                  |                   |        |       |                       |             |         |        |          |
|                                   |                                  |                   |        |       |                       |             |         |        |          |
| Notify by Email                   | Automatic Notification When Late | Not Routable      |        |       |                       | Not Rolla   | ble     |        |          |
|                                   |                                  |                   |        |       |                       |             |         |        |          |

Figure 2.2 Funds UX

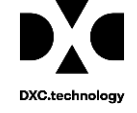

### <u>'Stop Pay Checks' window (UX)</u>

#### Design of 'Stop Pay Check' window

| Check Search Criteria |               |         |                 |   |
|-----------------------|---------------|---------|-----------------|---|
| Bank Account          | Check Number  | Amount  | Stop Pay Status |   |
| Please Select         | •             |         | - Not Initiated | Ĩ |
| Check Date From       | Check Date To |         |                 |   |
|                       |               | <b></b> |                 |   |

Figure 3.1

#### Description

#### **Check Search Criteria**

User can search checks based on the following filtering criteria (Fields):

- Bank Account Name
- Check Number
- Amount

- Stop Pay Status
- Check Date From
- Check Date To

**Note:** Entering 'Bank account name & check number' is mandatory when utility setting is on for "Use Stop Pay Bulk Checks screen only for Roll-up Checks"

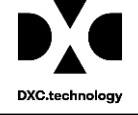

| Check Search Criteria |               |        |                 |  |
|-----------------------|---------------|--------|-----------------|--|
| Bank Account          | Check Number  | Amount | Stop Pay Status |  |
| Please Select         | ×             |        | Not Initiated   |  |
| Check Date From       | Check Date To |        |                 |  |
|                       |               | i i i  |                 |  |

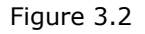

#### **`Stop Pay Status' Filter**

'Stop Pay Status' filter is provided with a dropdown with a default value as "Not Initiated". Other values including 'Accepted', 'Rejected', 'Requested' and Undo/Released are populated from system code table "Stop\_Pay\_Status". Default search or blank search fetches only those records for which stop pay is not initiated. However, user can select any Stop Pay Status to filter desired records with selected status.

| Check Search Criteria |               |          |                 |      |
|-----------------------|---------------|----------|-----------------|------|
| Bank Account          | Check Number  | Amount   | Stop Pay Status | Ţ    |
| Check Date From       | Check Date To |          |                 | 112. |
|                       |               | <b>H</b> |                 |      |

Figure 3.3

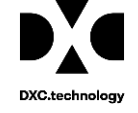

| Stop Pay Checks   Check Search Criteria  Check Number  Amount  Check Number  Check Date To  Check Date To  Chec | DSN: RMProdUX   View: DefaultView                           |                               |        | Document | Diaries | Funds                                                                     | My Work                                          | Search | €   |
|----------------------------------------------------------------------------------------------------|-------------------------------------------------------------|-------------------------------|--------|----------|---------|---------------------------------------------------------------------------|--------------------------------------------------|--------|-----|
| Bank Account     Check Number     Amount     Stop Pay Status       Please Select     -     -     Not Initiated       Check Date From     Check Date To     -     Accepted       Image: Check Date From     Image: Check Date To     -     Accepted       Image: Check Date From     Image: Check Date To     -     Accepted       Image: Check Date From     Image: Check Date To     -     Accepted       Image: Check Date From     Image: Check Date To     -     Accepted       Image: Check Date From     Image: Check Date To     -     -                                                                                                    | Stop Pay Checks           Q           Check Search Criteria |                               |        |          |         |                                                                           |                                                  |        | 5 × |
|                                                                                                    | Bank Account<br>Please Select ▼<br>Check Date From          | Check Number<br>Check Date To | Amount |          |         | Stop Pay<br>Not In<br>- Not In<br>Accepte<br>Rejecte<br>Reques<br>Un-do/F | r Status<br>itilated<br>ed<br>d<br>d<br>Released |        | Y   |

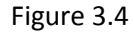

#### New Fields Added to Stop Pay Check under Funds menu

- Toolbar button to open stop pay status history screen
- Stop pay status code lookup
- Stop pay reason code

• Stop pay reason description

**Note:** Providing 'Stop pay reason code' is mandatory while changing Stop Pay Status Code, however, 'Stop pay reason description' value is optional.

\*\* Only Request action is available for printed records where Stop Pay Check is not initiated. However, Accepted & Rejected will be available after request action took place.

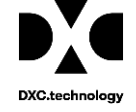

### Request Action

### Request Stop Pay

|    | D: I: RMProdUX   Y                                  | /iew: Defi | aultView                                     |       |                                                               |            |                                                        |       | Document                                                   | Diaries                        | Funds                    | My Work                                   | Search                 |   |
|----|-----------------------------------------------------|------------|----------------------------------------------|-------|---------------------------------------------------------------|------------|--------------------------------------------------------|-------|------------------------------------------------------------|--------------------------------|--------------------------|-------------------------------------------|------------------------|---|
| ay | Clecks                                              |            |                                              |       |                                                               |            |                                                        |       |                                                            |                                |                          |                                           |                        |   |
| 1  |                                                     |            |                                              |       |                                                               |            |                                                        |       |                                                            |                                |                          |                                           |                        |   |
| 1  |                                                     |            |                                              |       |                                                               |            |                                                        |       |                                                            |                                |                          |                                           |                        |   |
| S  | heck Search Cr                                      | iteria     |                                              |       |                                                               |            |                                                        |       |                                                            |                                |                          |                                           |                        | ^ |
| в  | ank Account                                         |            |                                              | Check | k Number                                                      |            | Ar                                                     | nount |                                                            |                                | Stop Pay S               | Status                                    |                        |   |
|    | Please Select                                       |            | ¥                                            |       |                                                               |            |                                                        |       |                                                            |                                | Not Initi                | iated                                     |                        | ۳ |
| ī  |                                                     |            |                                              |       |                                                               |            |                                                        |       |                                                            |                                |                          |                                           |                        |   |
| С  | heck Date From                                      |            |                                              | Check | k Date To                                                     |            |                                                        |       |                                                            |                                |                          |                                           |                        |   |
| C  | heck Date From                                      |            | i                                            | Checl | k Date To                                                     |            | =                                                      |       |                                                            |                                |                          |                                           |                        |   |
| C  | heck Date From                                      |            | <b>H</b>                                     | Checl | k Date To                                                     |            | Ĩ                                                      |       |                                                            |                                |                          |                                           |                        |   |
| e  | ct Check(s) to St                                   | op Pay     | =                                            | Checl | k Date To                                                     |            | =                                                      |       |                                                            |                                |                          |                                           |                        |   |
| le | heck Date From<br>ct Check(s) to St<br>Check Number | op Pay     | Claim Number                                 | Checl | k Date To                                                     |            | Control Number                                         | r     | Payee Name                                                 | Amo                            | unt                      | Bank Ad                                   | ccount                 |   |
|    | ct Check(s) to St<br>Check Number<br>Filter         | op Pay     | Claim Number<br>Filter                       | Checl | k Date To<br>Check Date<br>Filter                             | <u>_</u> a | Control Number                                         | Γα    | Payee Name<br>Filter                                       | Amo<br>Fitte                   | unt                      | Bank Ad                                   | ccount                 | 2 |
|    | ct Check(s) to St<br>Check Number<br>Filter<br>0    | op Pay     | Claim Number<br>Filter                       |       | k Date To<br>Check Date<br>Filter<br>05/12/2004               | <u>_</u> p | Control Number<br>Filter                               | rQ.   | Payee Name<br>Filter<br>Unknown0000000                     | Amo<br>Filte<br>3 USD          | unt<br>F                 | Bank Ar<br>Filter                         | ccount<br>C            | 2 |
|    | ct Check(s) to St<br>Check Number<br>Filter<br>0    | op Pay     | Claim Number<br>Filter<br>0000003<br>0000010 |       | k Date To<br>Check Date<br>Filter<br>05/12/2004<br>05/12/2004 | R          | Control Number<br>Filter<br>0000-213817<br>0000-213818 | ۲<br> | Payee Name<br>Filter<br>Unknown00000001<br>Unknown00000001 | Amo<br>Fitte<br>3 USD<br>0 USD | unt<br>r<br>0.00<br>0.00 | Bank Ad<br>Filter<br>Claims /<br>Claims / | ccount<br>C<br>Account | 2 |

Figure 3.5

| Stop Pay Checks                                  |                                 |              |                         |        |                  |
|--------------------------------------------------|---------------------------------|--------------|-------------------------|--------|------------------|
| Q <u>\$</u> 0                                    |                                 |              | Stop Check Reason       | ×      |                  |
| Check Search Crit                                | eria                            |              |                         |        |                  |
| Bank Account Please Select Check Date From       | •                               | Check Number | Stop Check Reason Code* | •      | Stop             |
| Select Check(s) to Sto<br>Check Number<br>Filter | p Pay<br>Claim Number<br>Filter | Check Date   | Stop Check Reason       |        | Amount<br>Filter |
|                                                  | 00000003                        | 05/12/2004   |                         | 100003 | USD 0.00         |

Figure 3.6

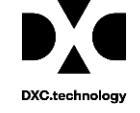

€

#### Accepted & Rejected Action:

#### Accept Stop Pay Reject Stop Document Diaries Funds My Work Search dUX | View: DefaultViev N. N: RMF 5 × Stop Pay C ecks Q 🗸 🛛 🖸 Check Search Criteria Bank Account Check Number Amount Stop Pay Status -- Please Select --۳ ۳ Requested Check Date To Check Date From Select Check(s) to Stop Pay Claim Number Check Date Control Number Payee Name Check Number Amount Bank Account ≡ Q Filter.. ρ Q Filter... Q Filter... ρ Filter... Q Filter... Q Filter... Filter.. 05/12/2004 Unknown00000003 0000003 0000-213817 USD 0.00 Claims Account 0 05/12/2004 0000-213818 USD 0.00 0 00000010 Unknown00000010 Claims Account 0 00000011 05/12/2004 0000-213819 Unknown00000011 USD 0.00 Claims Account 00000014 05/12/2004 0000-213820 USD 0.00 0 Unknown00000014 Claims Account

Figure 3.7

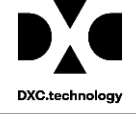

| Stop Pay Checks                                                        |              |                         |                 |
|------------------------------------------------------------------------|--------------|-------------------------|-----------------|
| Check Search Criteria                                                  |              | Stop Check Reason       | ×               |
| Bank Account<br>Please Select *                                        | Check Number | Stop Check Reason Code* | _               |
|                                                                        |              | Q<br>Stop Check Posson  |                 |
| Select Check(s) to Stop Pay Check Number Claim Number                  | Check Dat    | te                      | Amount          |
| Filter         C         Filter           •         0         00000010 | C Filter     |                         | 100010 USD 0.01 |

Figure 3.8

### **Stop Pay Reason Code Table**

It's a user code table, User can add/edit reason codes as per their business.

| Short Code | Short Description    |
|------------|----------------------|
| SD         | Stale Date           |
| LC         | Lost Check           |
| MC         | Missing Check        |
| NR         | Never Received       |
| SC         | Stolen Check         |
| ТР         | Terminated Program   |
| UP         | Unauthorized Payment |
| WCS        | Wrong Check Stock    |
| WDA        | Wrong Dollar Amount  |
| WA         | Wrong Address        |
| WP         | Wrong Payee          |

| Stop Pay | / Checks                 |           |                    |    |                      |   |            |      |
|----------|--------------------------|-----------|--------------------|----|----------------------|---|------------|------|
| ٩        | <u>s</u> 0               |           | Stop Pay Reason Co | de |                      |   |            | 8    |
| C        | Check Search Criteria    |           | Short Code as      | ~  | Description          | ~ | Parent Cod |      |
| В        | ank Account              |           |                    |    |                      |   |            | stop |
|          | Please Select            |           | LC                 |    | Lost Check           |   | -          | - N  |
| C        | heck Date From           |           | MC                 |    | Missing Check        |   |            |      |
|          |                          | i         | NR                 |    | Never Received       |   |            |      |
| -        |                          |           | sc                 |    | Stolen Check         |   |            |      |
| Sele     | ect Check(s) to Stop Pay |           | SD                 |    | Stale Date           |   |            |      |
| 4        | Check Number             | Claim Nur | ТР                 |    | Terminated Program   |   |            |      |
|          | Filter                   | Filter    | UP                 |    | Unauthorized Payment |   |            |      |
|          | 0                        | 00000014  | WA                 |    | Wrong Address        |   |            |      |
|          | 0                        | 00000014  | wcs                |    | Wrong Check Stock    |   |            |      |
|          | 9                        | 0000015   | WDA                |    | Wrong Dollar Amount  |   | -          |      |

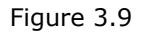

### **Stop Pay Status History**

'Stop pay status history' button is provided besides stop pay status field on transaction screen. Also same is added in toolbar button at 'Stop Pay Check' screen.

| Stop Pay Checks |                  |                    |               |            |                   |                                 |     |   |  |  |  |
|-----------------|------------------|--------------------|---------------|------------|-------------------|---------------------------------|-----|---|--|--|--|
|                 | Stop Pay History |                    |               |            |                   |                                 |     | Î |  |  |  |
|                 | C ~              | Date               | Status        | Changed By | Reason            | Stop Pay Reason Description     | ≡   | ~ |  |  |  |
| L               | S 🗸              | 09/07/2017 6:41 AM | R - Requested | CSC        | SC - Stolen Check | 09/07/2017 6:40 AM (csc csc) s… | *   |   |  |  |  |
|                 |                  |                    |               |            |                   |                                 |     | Ξ |  |  |  |
|                 |                  | 4                  |               |            |                   |                                 | F . |   |  |  |  |
|                 | Total I          | tems: 1            |               |            |                   |                                 |     | - |  |  |  |

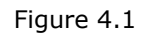

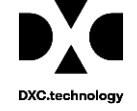

## Access to 'Stop Pay Check' Controlled Through Security Management System (SMS) Setting in rmA

#### **New Settings in SMS**

Two new settings are added to SMS tree under Transaction level of Funds Management.

- Stop pay initiation
- Stop pay approval

when any one of the settings is ON, the respective buttons gets enabled on the Stop Pay Check window for their respective actions. And, if both the settings are OFF, this function will not be accessible. Same are controlled for transaction screen as well.

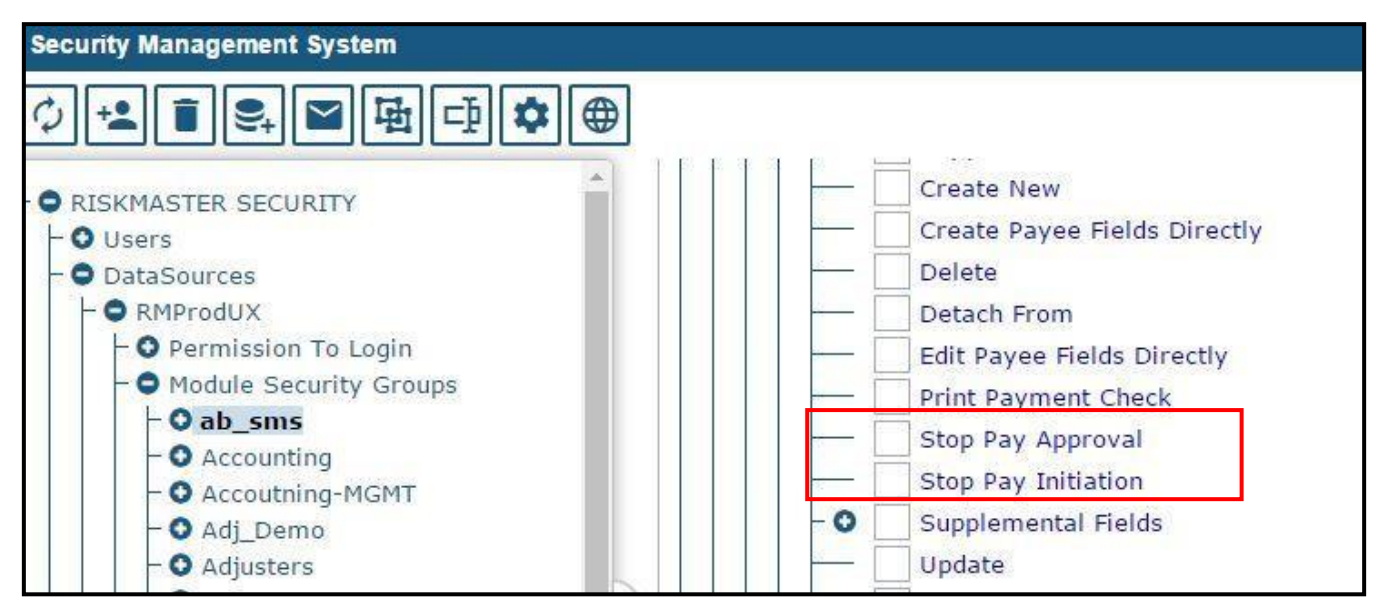

Figure 4.2

## From Stop Pay Check window & transaction screen, a user can perform the following functions

- Request a Stop Pay
- Undo/Release a Stop Pay that was previously placed on a check.
- Accept a Stop Pay check request
- Reject a Stop Pay check request.
- Stop pay history

### System Validation

#### System must validate SMS Permission:

#### Stop Pay initiation for -

• Request a Stop Pay

#### Stop pay approval for -

- Undo/Release a Stop Pay that was previously placed on a check.
- Accept a Stop Pay check request.
- Reject a Stop Pay check request.

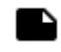

**Note:** This Stop Pay Scheck window has two required fields "Stop Pay Reason Code" and "Stop Pay Rea- son". It is mandatory for the user to provide values for these fields to process Stop Pay.

### **New Utility Setting**

A new Utility setting namely "Use Stop Pay Bulk Checks screen only for Roll-up Checks" is introduced to rmA to make sure that the Stop Pay Check screen works for either Roll-up checks or all checks.

When this setting is turned 'ON', the user requires to provide values for 'Bank Account Name' and 'Check Number'.

Also, when this setting is turned 'ON', a user can search only roll-up checks. Otherwise, both rollup checks and single check meeting search criteria will be searched and returned.

| Document Diaries Funds Maintenance My Work Policy Repo             | rts Search Security User Documents | Utilities Help                                              |                  |
|--------------------------------------------------------------------|------------------------------------|-------------------------------------------------------------|------------------|
| Utilities => Payment Parameter Setup<br>Allow Post Date of Checks: |                                    | Print EOB Detail On Check Stud:                             |                  |
| Print Direct To Printer:                                           |                                    | Following Printers are attached with the Server:            |                  |
| Print To Local Printer:                                            |                                    |                                                             |                  |
| Max # of Auto Checks per Batch:                                    | 50                                 | Please Choose Paper Bin For Checks:                         | <b>V</b>         |
| Print Check Stub Detail when printing individual EOBs:             |                                    | Please Choose Paper Bin For EOBs:                           | V                |
| Print Additional Details of a Check Batch in a Separate<br>Report: |                                    | Print Check Memo of Rolled Up Checks:                       |                  |
| Print Claimant EOB:                                                |                                    | Print Payee EOB:                                            |                  |
| Allow Duplicate Payment Checking:                                  |                                    | Prohibit Saving of Duplicate Checks:                        |                  |
| Duplicate Criteria:                                                | 0 - No Additional Criteria         |                                                             | Ŧ                |
| Default Level to display on Precheck Register:                     | None 🔻                             | LSS Payments on HOLD:                                       |                  |
| Check Void Reason:                                                 |                                    | Create/Update Entities Pushed from LSS:                     |                  |
| Max Payees:                                                        | 5                                  | Use Policy level Account for LSS payments:                  |                  |
| Include Prefix on Payments:                                        |                                    | Include Suffix on Payments:                                 |                  |
| Print EOB Description on Checks:                                   |                                    | Use Stop Pay Bulk Checks screen only for Roll-up<br>Checks: | 0                |
| Print EOB Desc in next line:                                       |                                    | Default Distribution Type:                                  | RML Regular Mail |
| 1 12 12 13 14 14 14 14 14 14 14 14 14 14 14 14 14                  | 1000 C                             |                                                             |                  |

Figure 4.3